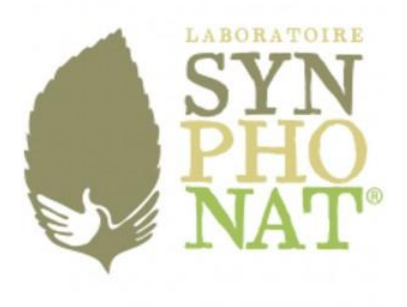

Envoi du mail préétabli pour un NOUVEAU Thérapeute Synphonat Première étape : aller sur la fiche de contact.

#### Click sur Activités

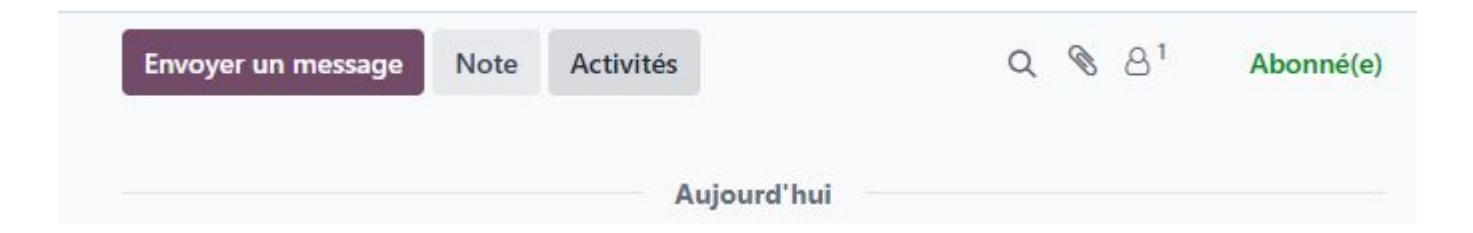

# Choisir TYPE d'activité $\rightarrow$ Envoi Infos Synphonat

#### Ensuite click sur planifier

| Type d'activité             | lo-Do                 | - | Date d'échéance | 29/04/2025     |  |
|-----------------------------|-----------------------|---|-----------------|----------------|--|
| Résumé<br>Enregistrer une n | Email                 |   | Assigné à       | Yoanna PADILLA |  |
|                             | Appeler               |   |                 |                |  |
|                             | RDV Client            |   |                 |                |  |
|                             | Télé RDV Client       |   |                 |                |  |
|                             | Réunion               |   |                 |                |  |
|                             | État financier        |   |                 |                |  |
|                             | Suivi-Relance         |   |                 |                |  |
|                             | Envoi Infos Synphonat |   |                 |                |  |
|                             | Recherche avancée     |   |                 |                |  |

## Pour modifier le texte modèle

Clique sur "**Aperçu**" pour voir le mail et faire les changements nécessaires.

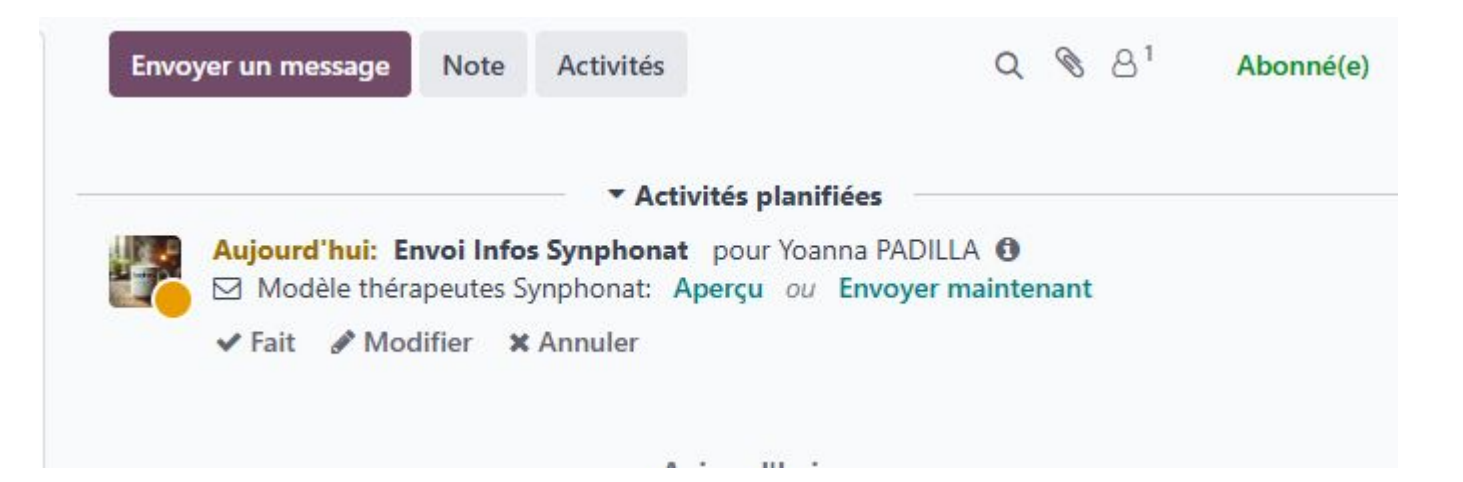

## Faire les corrections et envoyer

Ajouter en destinataires

le praticien ou le client ;

par défaut, l'envoi se fait aux

abonnés de la fiche contact.

| Abonnés du document et                                                                                                    |
|----------------------------------------------------------------------------------------------------|
| Ajouter des contacts à notifier                                                                                                    |
| Suite à notre échange – documents et informations pratiques                                                                                        |
| SEN STATES                                                                                                    |
|                                                                                                    |
| cie pour notre échange, très agréable et constructif.                                                                                              |
| enu, je vous transmets ci-dessous le lien pour télécharger les documents en version électronique :                                                 |
| les documents                                                                                                    |
| vous enverra également quelques bons de commande comportant :                                                                                      |
| de thérapeute : [ INSÉRER CODE ], à transmettre à vos clients.                                                                                     |
| leur sera demandé lors de la création de compte sur notre site internet pour passer commande.                                                      |
| promotionnel panier : PRAT005, à indiquer au moment de passer la commande pour que vos clients bénéficient de 10% de<br>n sur leur première achat. |
| oncerne vos propres commandes thérapeutes, vous bénéficiez de 20% de remise.                                                                       |
| commandes doivent être effectuées par téléphone via Synphonat, car notre site professionnel n'est pas encore actif.                                |
| ns activement pour rendre notre extranet accessible le plus rapidement possible. Vous serez informé(e) dès que celui-ci sera                       |
|                                                                                                    |
| pérationnel.                                                                                                    |
|                                                                                                    |

Rédiger un e-mail

X

## Contenu du lien

Nombre ↑

INTERACTIF 25-02-20 SYNPHONAT - BDC Clients 2025 - 135x195mm (1) copie.pdf ...
SYNPHONAT Agenda de formation 2023-2024 (1).pdf ...
WEB 24-01-11 Synphonat Livret GRAND PUBLIC 2024-01 - 150x240mm.pdf ...
WEB SYNPHONAT \_ Catalogue produit en PS 2025.pdf ...

WEB SYNPHONAT - Livret Microlisats A5 2024-10 (1).pdf 🚢

WEB SYNPHONAT � Livret Fleur de Bach 2024- 15x21cm (1).pdf 🚢

## Belle journée

Pour toute question ou suggestion, je suis disponible via le chat Odoo ou par mail à l'adresse : daf@synphonat.fr